## How to Reset Your Password

This training identifies how to reset your password on the IHCA member portal.

**Step 1:** Visit: <u>https://members.iowahealthcare.org/</u> and login. This can be found on the IHCA website in the top-right corner of the screen (Please see below).

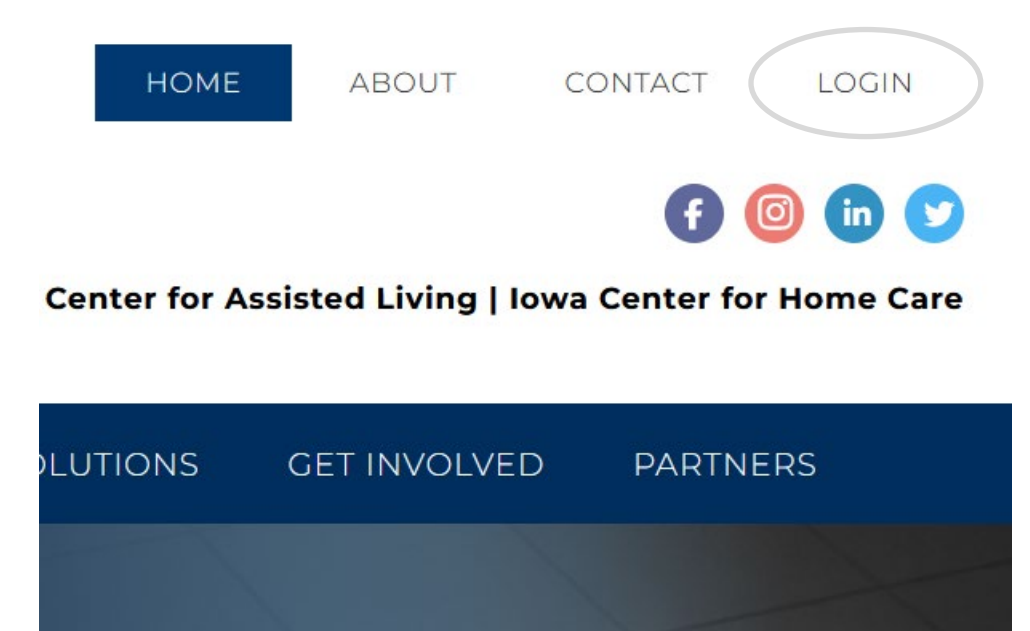

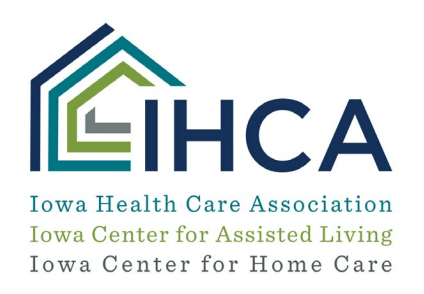

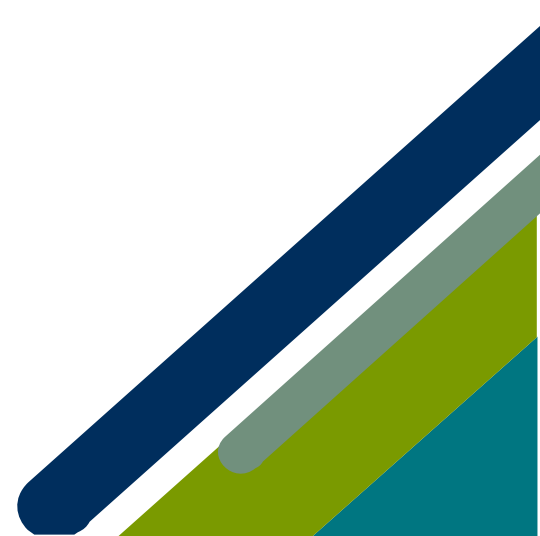

## Step 2: Under the "Forgot your password?" section click "Here"

| Login to your account 🛛 👩                     |                                                                |
|-----------------------------------------------|----------------------------------------------------------------|
| Enter your email and password below to login. |                                                                |
| 🚊 Email                                       |                                                                |
| Password                                      | <b>F</b> 10                                                    |
| Remember Me LOGIN                             | Forgot your password ?<br>Enter your email below to reset your |
| Forgot your password?                         | password.                                                      |
| Click here to reset your password.            | 🔤 Email                                                        |
| Don't have an account yet?                    | SUBMIT                                                         |
| Create an account.                            | Do you remember your password                                  |
| © 2021 - Iowa Health Care Association         | again? Login to your account.                                  |

Step 3: Enter the email associated with login for your account and then select "Submit"

• You should receive a password reset email with instructions on how to reset your password.

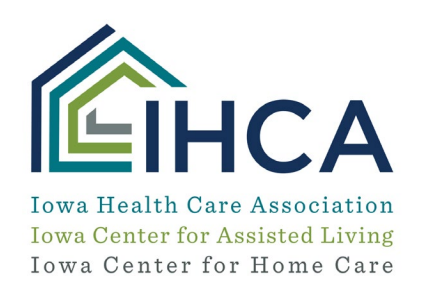

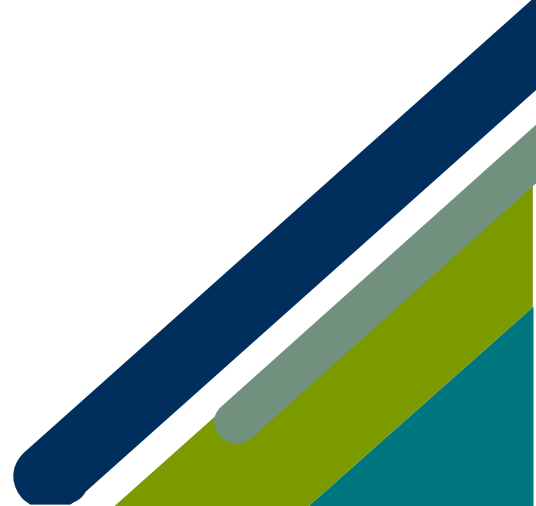

Member Portal Training

## Update your password in your profile:

NATALIE ALEXIS TRYON (MISS) MY PROFILE

| ,                                                                                                    | ★ Overview 🕼 Account 🖩 Organizations         | 🏋 Purchases         |   |                                           |
|----------------------------------------------------------------------------------------------------|----------------------------------------------|---------------------|---|-------------------------------------------|
|                                                                                                    |                                              |                     |   |                                           |
| 9                                                                                                    | Personal Info                                | Change Password     |   |                                           |
|                                                                                                    | Contact Info                                 | -                   |   |                                           |
| 8                                                                                                    | Committees                                   | Old Password: *     | ۲ |                                           |
| ۲                                                                                                    | Additional Info                              | I New Password: *   | ٢ |                                           |
| 18                                                                                                    | Education Credits                            | Confirm Password: * | 0 |                                           |
| Change Password      If you do not know your old password, please click on the "Email Link to Reset Password". You will receive an email with a link that will allow you to change password without having to enter your old password. |                                              |                     |   | a link that will allow you to change your |
|                                                                                                    | CHANCE PASSWORD EMAIL LINK TO RESET PASSWORD |                     |   |                                           |

If you do not receive the email to reset your password due to your company security or have questions, please email <u>info@iowahealthcare.org</u>.

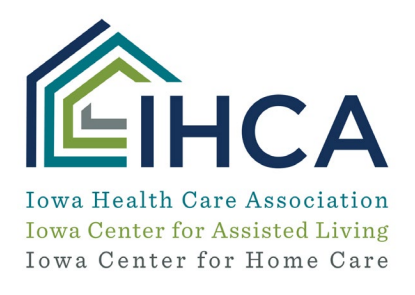

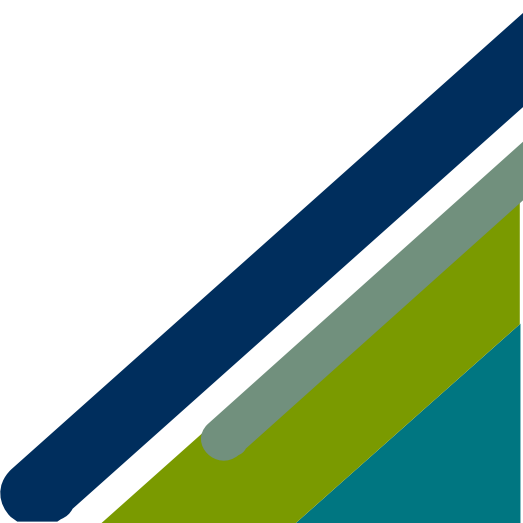